## **Oppdatere sluttdato for en midlertidig ansatt 1/2**

Eksempel: Vera Vikaria har fått forlenget sitt vikariat, og du må oppdatere sluttdato i ANSORG.

- Åpne ansattprofilen, gå til «Stillingsinformasjon» og velg historikk klokke-symbolet
- 2. I vinduet som åpner seg, markerer du hendelsen «Avsluttet arbeidsforhold», under «Endringshistorikk».
- 3. Trykk «Rediger» nederst til høyre.
- 4. Legg inn ny sluttdato i feltet «Når skal disse endringene bli gjeldende?»
- 5. Avslutt ved å trykke «Lagre», nederst til høyre.

| Stillingsinformasjon      | 15              | 1 |
|---------------------------|-----------------|---|
| Endringshistorikk         |                 |   |
| 01. aug. 2024             |                 |   |
| Avsluttet Arbeidsforhold  |                 | 2 |
| 06. juni 2024             |                 |   |
|                           |                 |   |
| Nyansettelse              | Rediger Avbryt  | 3 |
|                           |                 |   |
| Når skal disse endringene | bli gjeldende?* | 4 |
| 31. aug. 2024 🛗           | J               | _ |
|                           |                 |   |
|                           | Lagre Avbryt    | 5 |

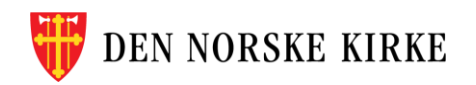

## **Oppdatere sluttdato for en midlertidig ansatt 2/2**

Eksempel: Vera Vikaria har fått forlenget sitt vikariat, og du må oppdatere sluttdato i ANSORG.

6. Under endringshistorikk vil du nå se den nye datoen

7. Lukk dialogboksen ved å velge «Avbryt» nederst til høyre

8. Last siden med personprofilen på nytt, for å se at ny dato for siste arbeidsdag vises under «Ansettelse»

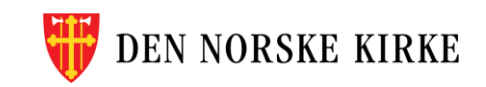

| 31. aug. 2024   Avsluttet Arbeidsforhold   Administrator i ANSORG for sin enhet   Nei   06. juni 2024   Nyansettelse   Rediger   Avbryt  | Endringshistorikk                                  |  |
|----------------------------------------------------------------------------------------------------|----------------------------------------------------|--|
| Avsluttet Arbeidsforhold<br>Administrator i ANSORG for sin enhet<br>Nei<br>06. juni 2024<br>Nyansettelse<br>Rediger Avbryt<br>Ansettelse | 31. aug. 2024                                      |  |
| Administrator i ANSORG for sin enhet<br>Nei<br>06. juni 2024<br>Nyansettelse<br>Rediger Avbryt                                           | Avsluttet Arbeidsforhold                           |  |
| 06. juni 2024 Nyansettelse Rediger Avbryt Ansettelse                                                                                     | Administrator i ANSORG for sin enhet<br><b>Nei</b> |  |
| Nyansettelse<br>Rediger Avbryt                                                                                                    | 06. juni 2024                                      |  |
| Ansettelse 🧷                                                                                                    | Nyansettelse                                       |  |
| Statidate juridiale 00 juni 2024                                                                                                    | Ansettelse 🧷                                       |  |
| enhet                                                                                                    | Startdato juridisk 06. juni 2024<br>enhet          |  |
| Opphør                                                                                                    | Opphør                                             |  |
| Sluttdato - siste 30. aug. 2024<br>arbeidsdag                                                                                            | Sluttdato - siste 30. aug. 2024<br>arbeidsdag      |  |

2